# 1. Üliõpilased

# 1.1 Tõendid

Vali menüüst: Üliõpilased → tõendid → tõendite trükkimine. Avaneb vorm Tõendite trükkimine, vali tõendi liik.

| Üliõpilased Õpingukavad Al                             | kad. liikumine | Sooritused | Lõpetamine | Õppetoetused | Raha                  | Püsiandmed                              | Küsitlused      | Esileht |
|--------------------------------------------------------|----------------|------------|------------|--------------|-----------------------|-----------------------------------------|-----------------|---------|
| Üliõpilased Tõendid                                    | Tõendite tr    | rükkimine  |            |              |                       |                                         |                 |         |
| tõendite trükkimine                                    | tõendi liik *  |            |            |              | Vali                  |                                         |                 |         |
| tõendite otsing                                        |                |            |            |              | Vali                  | TIŬe                                    |                 |         |
| <ul> <li>Ainete moodulite vahetus</li> </ul>           |                |            |            |              | lõpetanu              | kõik õppetulemu                         | ised            |         |
| Oppetulemused     Duplikaat                            |                |            |            |              | eksmatr<br>külalisüli | ikuleeritu õppetul<br>õpilase õppetuler | emused<br>mused |         |
| <ul> <li>Rühmadesse jagamine</li> </ul>                |                |            |            |              |                       |                                         | ,               |         |
| <ul> <li>Üliõpilaste otsing</li> </ul>                 |                |            |            |              |                       |                                         |                 |         |
| <ul> <li>Doktorantide ja juhendajate otsing</li> </ul> |                |            |            |              |                       |                                         |                 |         |
| <ul> <li>Teated</li> </ul>                             |                |            |            |              |                       |                                         |                 |         |
| <ul> <li>Üliõpilase andmed</li> </ul>                  |                |            |            |              |                       |                                         |                 |         |
| <ul> <li>Tasemetestide tulemused</li> </ul>            |                |            |            |              |                       |                                         |                 |         |
| -                                                      |                |            |            |              |                       |                                         |                 |         |

### 1.1.1 Tõend õppimise kohta TLÜ-s

Seda tõendiliiki saab väljastada ainult aktiivsetele üliõpilastele. Eksmatrikuleeritule ja lõpetanule väljastatakse tõend õppimise kohta registrite talituses ja arhiivitalituses. Vali tõendi liigiks Õppimine TLÜ-s. Avaneb vorm Tõendite trükkimine koos täitmist vajavate väljadega.

| Töendite trükkimine               |                                                |     |
|-----------------------------------|------------------------------------------------|-----|
| tõendi liik *                     | õppimine TLÜ-s                                 |     |
| üliõpilane *                      |                                                | I × |
| tõendi keel *                     | eesti                                          |     |
| kellele esitamiseks               |                                                |     |
| lisainfo                          |                                                |     |
| väljastada tõendile õppetulemused |                                                |     |
| allkirjastaja *                   | Heli Tohver (Õppejuht, Informaatika Instituut) |     |
| <u>a</u>                          |                                                |     |

Üliõpilase lisamiseks vajuta paremal ikooni List. Avaneb üliõpilaste otsing, kuhu sisesta otsingukriteeriumid ja vajuta nuppu Otsi. Vali kirjete seast õige välja ning vajuta Vali. Üliõpilane lisatakse vormile.

Edasi vali tõendi keel, õppetulemuste sisalduvus, kuhu esitada, allkirjastaja ja vajuta ikooni Print. Avaneb aken tõendi trüki eelvaatega, vajutada printeri ikoonile.

Tõend trükitakse välja ning avaneb vorm Tõendi trükkimise registreerimine. Kui trükkimine õnnestus, vali välja trükkimine väärtuseks "Õnnestus" ja vajuta nuppu Kinnita.

#### 1.1.2 Eksmatrikuleeritu õppetulemused

Seda tõendit saab väljastada ainult eksmatrikuleeritud üliõpilastele. Vali tõendi liigiks Eksmatrikuleeritu õppetulemused. Avaneb vorm Tõendite trükkimine koos täitmist vajavate väljadega.

| Üliõpilased Õpingukavad Ak                                                                                      | ad liikumine Sooritused Lõpetamine Õppetoetused Raha Püsiandmed Küsitlused Esileht |  |
|----------------------------------------------------------------------------------------------------|------------------------------------------------------------------------------------|--|
| <ul> <li>Üliöpilased</li> <li>Tõendid</li> </ul>                                                                | Töendite trükkimine                                                                |  |
| tõendite trükkimine<br>tõendite otsing                                                                          | tõendi liik * eksmatrikuleeritu õppetulemused •                                    |  |
| <ul> <li>Ainete moodulite vahetus</li> <li>Õppetulemused</li> <li>Duplikaat</li> </ul>                          | eksmatrikuleerimise käskkiri<br>eksmatrikuleerimise põhjus                         |  |
| <ul> <li>Rühmadesse jagamine</li> <li>Üliõpilaste otsing</li> <li>Doktorantide ja juhendajate otsing</li> </ul> | kellele esitamiseks                                                                |  |
| Teated     Üliõpilase andmed     Tasemetestide tulemused                                                        | allikirjastaja * Heli Tohver (Oppejuht, Informaatika Instituut) •                  |  |

Lisa üliõpilane (vt punkt 1.1.2), sisesta tõendi keel ja allkirjastaja ning vajuta ikooni Trüki. Toimi edasi punkt 1.1.2 alusel. Õpisoorituste tõend registreeritakse registris ja sealt saadakse ka tõendi number.

#### 1.1.3 Lõpetanu kõik õppetulemused

Seda tõendit saab väljastada ainult lõpetanud üliõpilastele. Vali tõendi liigiks Lõpetanu kõik õppetulemused. Avaneb vorm Tõendite trükkimine koos täitmist vajavate väljadega.

| Üliõpilased Õpingukavad Aka                | d. liikumine Sooritused Lõpetamine Õppetoetused Raha Püsiandmed Küsitlused Esileht |
|--------------------------------------------|------------------------------------------------------------------------------------|
| Üliöpilased<br>Tõendid                     | Töendite trükkimine                                                                |
| tõendite trükkimine                        | tõendi liik * lõpetanu kõik õppetulemused 🔹                                        |
| tõendite otsing                            | üliõpilane *                                                                       |
| Ainete moodulite vahetus     Õppetulomused | tõendi keel * eesti 💌                                                              |
| Duplikaat                                  | kellele esitamiseks                                                                |
| Rühmadesse jagamine                        | allkirjastaja * Heli Tohver (Õppejuht, Informaatika Instituut) 💌                   |
| Uliõpilaste otsing                         |                                                                                    |
| Teated                                     |                                                                                    |
| Üliõpilase andmed                          | Puhasta                                                                            |
| Tasemetestide tulemused                    |                                                                                    |
| •                                          |                                                                                    |

Toimi edasi edasi toimi punktis 1.1.2 kirjeldatu järgi.

#### 1.1.4 Külalisüliõpilase kõik õppetulemused

Seda tõendit saab väljastada ainult külalisüliõpilastele. Vali tõendi liigiks Külalisüliõpilase kõik õppetulemused, misjärel avaneb vorm Tõendite trükkimine koos täitmist vajavate väljadega.

| Üliõpilased Õpingukavad Aka                                                                        | d. liikumine Sooritused Lõpetamine Õ | ppetoetused Raha Püsiandmed Küsitlused Esileht   |
|----------------------------------------------------------------------------------------------------|--------------------------------------|--------------------------------------------------|
| Üliöpilased Tõendid                                                                                | Töendite trükkimine                  |                                                  |
| = tõendite trükkimine                                                                              | tõendi liik *                        | külalisüliõpilase õppetulemused 💌                |
| tõendite otsing                                                                                    | üliõpilane *                         | I ×                                              |
| Ainete moodulite vahetus     Õppetulemused                                                         | tõendi keel *                        | eesti                                            |
| Duplikaat                                                                                          | kellele esitamiseks                  |                                                  |
| <ul> <li>Rühmadesse jagamine</li> </ul>                                                            | allkirjastaja *                      | Heli Tohver (Õppejuht, Informaatika Instituut) 💌 |
| <ul> <li>Üliõpilaste otsing</li> <li>Doktorantide ja juhendajate otsing</li> <li>Teated</li> </ul> | <b>a</b>                             |                                                  |
| <ul> <li>Üliõpilase andmed</li> </ul>                                                              | Puhasta                              |                                                  |
| Tasemetestide tulemused                                                                            |                                      |                                                  |

Toimi edasi punktis 1.1.2 kirjeldatu järgi.

#### 1.1.5 Tõendite otsing

Saab otsida vaid väljastatud tõendeid. Eeldus: tõend peab olema registreeritud. Selleks vali menüüst: Üliõpilased → Tõendid → Tõendite otsing. Avaneb vorm Tõendite otsing. Sisesta otsingukriteeriumid ja vajuta nuppu Otsi. Avaneb loetelu kriteeriumitele vastavatest tõenditest.

#### 1.2 Ainete moodulite vahetus

Õppeained liigitatakse erinevatesse moodulitesse vastavalt sellele, kuidas nad on õppekavas kirjeldatud. Need ained, mis pole õppekavas kirjeldatud, lähevad automaatselt vabaainete moodulisse. Selleks et ainete moodulid korda teha, on olemas funktsioon Ainete moodulite vahetus. Selleks liikuda menüüs: Üliõpilased -> Ainete moodulite vahetus. Avaneb vorm Üliõpilaste otsing (ainete moodulite muutmiseks).

| Üliõpilased Õpingukavad Akad                                                       | d. liikumi | ine Sooritused Lõpetami             | ne Öppetoetused | Raha    | Püsiandmed | Küsitlused | Esileht |               |
|------------------------------------------------------------------------------------|------------|-------------------------------------|-----------------|---------|------------|------------|---------|---------------|
| ➡ Üliõpilased<br>Tõendid                                                           | Üliõp      | ilaste otsing (ainete moo           | dulite muutmise | ks)     |            |            |         |               |
| Chinete moodulite vahetus                                                          | kuva?      | väli                                | tingimus        | väärtus |            |            |         | töstutundlik? |
| Duplikaat                                                                          | <b>v</b>   | üliõpilaskood                       |                 |         |            |            |         |               |
| Rühmadesse jagamine                                                                |            | eesnimi                             |                 |         |            |            |         |               |
| <ul> <li>Uliópilaste otsing</li> <li>Doktorantide ja jubendajate otsing</li> </ul> | <b>V</b>   | perekonnanimi                       |                 |         |            |            |         |               |
| Teated                                                                             | V          | õppekava                            |                 |         |            |            |         |               |
| Üliõpilase andmed                                                                  | V          | õppetase                            |                 |         |            | -          |         |               |
| a lasemetestide tulemused                                                          | <b>V</b>   | õppevorm                            |                 |         | •          |            |         |               |
|                                                                                    | <b>V</b>   | õppekoormus                         |                 |         |            |            |         |               |
|                                                                                    |            | sisseastumise kuupäev               |                 |         |            |            |         |               |
|                                                                                    |            | sisseastumise kuupäevade<br>vahemik |                 |         |            | kuni 🛛     |         |               |

Sisestada meelepärased otsingukriteeriumid ning vajutada Otsi. Seejärel kuvatakse tulemused vastavalt otsingusse sisestatud kriteeriumidele. Sobiva üliõpilase ees vajutada Vaata (suurendusklaasi märk). Avaneb üliõpilaste soorituste loetelu, kus aine taga on moodul ning märge aine kohustuslikkuse/mitte kohustuslikkuse kohta.

| Üliöpilased Öpingukavad Ak                                                                                                    | ad. liikumine Sooritused Lõpe                               | etamine Öppetoetused R        | laha Pü | siandmed | Küsitlused | Esileht       |                                                |                                 |   |             |
|----------------------------------------------------------------------------------------------------|-------------------------------------------------------------|-------------------------------|---------|----------|------------|---------------|------------------------------------------------|---------------------------------|---|-------------|
| Üliöpilased<br>Töendid                                                                                                    | Õppetulemused ainete kaupa                                  | a moodulite muutmiseks        |         |          |            |               |                                                |                                 |   | Abi         |
| <ul> <li>Ainete moodulite vahetus</li> </ul>                                                                                                    | üliõpilane                                                  | 092221HKLOR - Marek Aas       | samäe   |          |            |               |                                                |                                 |   |             |
| Õppetulemused                                                                                                    | öppekava                                                    | HKLOR/09 - Liiklusohutus      |         |          |            |               |                                                |                                 |   |             |
| Duplikaat                                                                                                    | spetsialiseerumine                                          | Liiklusohutus                 |         |          |            |               |                                                |                                 |   |             |
| <ul> <li>Ruhmadesse jagamine</li> <li>Üliäpilaste steing</li> </ul>                                                                                                    | körvaleriala                                                | puudub 🔆                      |         |          |            |               |                                                |                                 |   |             |
| <ul> <li>Distribution of the second second seco</li></ul> | õppekava maht (EAP)                                         | 180                           |         |          |            |               |                                                |                                 |   |             |
| Teated                                                                                                    | aine                                                        |                               | EAP     | hinne    | kuupäev    | öppejöud      | vana moodul                                    | uus moodul                      |   | kohustuslik |
| Üliõpilase andmed                                                                                                    | IFI7041 - Andmeanalüüs: statistilin<br>statistika           | e andmestik ja kirjeldav      | 4.00    | С        | 10.11.2011 | Triinu Jesmin | Sissejuhatavad ained<br>(Sissejuhatavad ained) |                                 | • | ei 🔻        |
| I asemetestide tulemused                                                                                                    | HKI6012 - Arvuti töövahendina                               |                               | 5.00    | A        | 29.01.2010 | J.Kriiska     | Vabaained<br>(Vabaained)                       | Vabaained (Vabaained)           | • | ei 💌        |
|                                                                                                    | HKL5019 - B-kategooria ja B1-alar<br>eksamineerija koolitus | nkategooria mootorsõidukijuhi | 6.00    | D        | 21.06.2011 | Toivo Kangur  | Vabaained<br>(Vabaained)                       | Vabaained (Vabaained)           | • | ei 💌        |
|                                                                                                    | HKL5018 - B-kategooria ja B1-alar<br>õpetaja erikursus      | mkategooria mootorsõidukijuhi | 5.00    | MI       | 03.06.2011 | Heli Ainjärv  | Vabaained<br>(Vabaained)                       | Vabaained (Vabaained)           | • | ei 💌        |
|                                                                                                    | HKL5017 - B-kategooria ja B1-alar<br>õpetaja koolitus       | mkategooria mootorsõidukijuhi | 6.00    | Р        | 15.09.2010 | H.Ainjärv     | Eriala valikained<br>(Erialaained)             | Eriala valikained (Erialaained) | • | ei 💌        |

Kui ained on õigetesse moodulitesse tõstetud, vajutada Salvesta.

# 1.3 Õppetulemused

Vali menüüst: Üliõpilased → Õppetulemused. Avaneb otsinguvorm Üliõpilaste otsing (õppetulemused).

| Üliõpilased Õpingukavad Aka                                        | ıd. liikumi | ne Sooritused Lõp               | petamin | e Õppeto  | etused | Raha    | Püsiandmed | Küsitlused | Esileht |               |  |  |
|--------------------------------------------------------------------|-------------|---------------------------------|---------|-----------|--------|---------|------------|------------|---------|---------------|--|--|
| 🕩 Üliõpilased                                                      | Üliõpi      | ilaste otsing (õppe             | tulemu  | ised)     |        |         |            |            |         |               |  |  |
| Tõendid                                                            | OTSI        | Puhasta                         |         |           |        |         |            |            |         |               |  |  |
| Ainete moodulite vahetus                                           | kuva?       | väli                            |         | tingimus  |        | väärtus |            |            |         | tőstutundlik? |  |  |
| Oppetulemused     Duplikaat                                        |             | üliõpilaskood                   |         |           | •      |         |            |            |         |               |  |  |
| Rühmadesse jagamine                                                | <b>V</b>    | eesnimi                         |         |           | •      |         |            |            |         |               |  |  |
| Üliõpilaste otsing<br>Doktorantide ja juhendajate otsing<br>Teated | <b>V</b>    | perekonnanimi                   |         |           | •      |         |            |            |         |               |  |  |
|                                                                    | <b>V</b>    | õppekava                        |         |           | •      |         |            |            | •       |               |  |  |
| Uliõpilase andmed     Tasemetestide tulemused                      | V           | õppetase                        |         |           | -      |         |            | •          |         |               |  |  |
|                                                                    | <b>V</b>    | õppevorm                        |         |           | -      |         | •          |            |         |               |  |  |
|                                                                    | <b>V</b>    | õppekoormus                     |         |           | •      |         | -          |            |         |               |  |  |
|                                                                    | <b>V</b>    | sisseastumise kuupäe            | v       |           | -      |         |            |            |         |               |  |  |
|                                                                    |             | sisseastumise kuupäe<br>vahemik | evade   |           | -      |         |            | kuni 📔     |         |               |  |  |
|                                                                    | <b>V</b>    | aktiivsus                       |         |           | •      | -       |            |            |         |               |  |  |
|                                                                    | sortee      | sorteeri                        |         |           |        |         |            |            |         |               |  |  |
|                                                                    | 1.          | perekonnanimi                   | -       | kasvavalt | •      |         |            |            |         |               |  |  |
|                                                                    | 2.          | eesnimi                         | •       | kasvavalt | •      |         |            |            |         |               |  |  |
|                                                                    | 3.          |                                 | •       |           | •      |         |            |            |         |               |  |  |
|                                                                    | 4.          |                                 | •       |           | •      |         |            |            |         |               |  |  |
|                                                                    | välja       | stusformaat                     |         |           |        |         |            |            |         |               |  |  |
|                                                                    | htm         | nl 👻                            |         |           |        |         |            |            |         |               |  |  |
|                                                                    | OTS         | Puhasta                         |         |           |        |         |            |            |         |               |  |  |

Sisesta kriteeriumid, mille järgi soovid otsida ja väljastusformaat ning vajuta nuppu Otsi. Avaneb nimekiri tingimustele vastavatest üliõpilastest. Üliõpilase õppetulemuste vaatamiseks vajuta kirje ees olevat ikooni Vaata (luup).

| Üliõpilased Õpingukavad Aka        | d. liikum   | ine Sooritused    | Löpetamine Öppet  | oetused Rah | ia Püsiandmed Küsitlused         | Esileht      |              |                 |                           |               |
|------------------------------------|-------------|-------------------|-------------------|-------------|----------------------------------|--------------|--------------|-----------------|---------------------------|---------------|
| 🕩 Üliõpilased                      | Üliõp       | ilased (õppetule  | mused)            |             |                                  |              |              |                 |                           | Abi           |
| Tõendid                            | 1-3 // 3    | 1                 |                   |             |                                  |              |              |                 |                           |               |
| Ainete moodulite vahetus           |             | üliõpilaskood 🔺 🔻 | perekonnanimi 🔺 🔻 | eesnimi 🔺 🔻 | õppekava 🔺 🔻                     | õppetase 🔺 🔻 | őppevorm 🔺 🔻 | õppekoormus 🔺 🔻 | sisseastumise kuupäev 🔺 🔻 | aktiivsus 🔺 🔻 |
| Oppetulemused                      | 1. <b>O</b> | X-0431HIKTB       | Mets              | Liina       | HIKTB/10 - Kultuuriteadus        | bak          | stats        | täis            | 16.05.2005                | ei            |
| Duplikaat                          | 2. 🕀        | 052639HIKUD       | Mets              | Triinu      | HIKUD/10 - Kultuuride uuringud   | dok          | stats        | osa             | 31.08.2005                | jah           |
| Runmadesse jagamine                | з. 🔍        | X-1025HIA2B       | Mets              | Triinu      | HIA2B/10 - kultuuriantropoloogia | bak          | stats        | täis            | 16.05.2005                | ei            |
| Doktorantide is jubendajste otsing | llun e      | thing             |                   |             |                                  |              |              |                 |                           |               |
| Teated                             | oust        | rising            |                   |             |                                  |              |              |                 |                           |               |
| Üliõpilase andmed                  |             |                   |                   |             |                                  |              |              |                 |                           |               |
| Tasemetestide tulemused            |             |                   |                   |             |                                  |              |              |                 |                           |               |

Avaneb vorm Õppetulemused valitud üliõpilase õppetulemustega. Vali õppetulemuste väljastusvorm vastavalt valikule andmeväljas üliõpilase teadmiste kontrolli tulemused. Õppetulemused väljastatakse sorteerituna vastavalt valikule. Nende väljatrükkimiseks vajuta ikooni Print.

| <mark>▶ Üliõpilased</mark><br>Tõendid                                                        | Õppetulemused                               |                                  |            |         |        |            |                 |                     |                         |          |                          |  |
|----------------------------------------------------------------------------------------------|---------------------------------------------|----------------------------------|------------|---------|--------|------------|-----------------|---------------------|-------------------------|----------|--------------------------|--|
| Ainete moodulite vahetus<br>Õppetulemused                                                    | üliõpilane                                  | 1                                |            |         |        |            |                 |                     |                         |          |                          |  |
|                                                                                              | õppekava                                    | 2                                |            |         |        |            |                 |                     |                         |          |                          |  |
| Duplikaat                                                                                    | kõrvaleriala                                | puudub 👯                         | puudub 💃 3 |         |        |            |                 |                     |                         |          |                          |  |
| Rühmadesse jagamine                                                                          | õppekava maht (EAP)                         | 4                                |            |         |        |            |                 |                     |                         |          |                          |  |
| Uliopilaste otsing                                                                           | EAP seisuga 30.11.2011                      | 0.11.2011 5                      |            |         |        |            |                 |                     |                         |          |                          |  |
| Doktorantide ja juhendajate otsing<br>Teated<br>Üliõpilase andmed<br>Tasemetestide tulemused | kaalutud keskhinne                          | 6                                |            |         |        |            |                 |                     |                         |          |                          |  |
|                                                                                              | REL                                         | 7                                |            |         |        |            |                 |                     |                         |          |                          |  |
|                                                                                              | lisa REL                                    | 8                                |            |         |        |            |                 |                     |                         |          |                          |  |
|                                                                                              | õppekava staatus                            | ei ole täidet                    | ud 9       |         |        |            |                 |                     |                         |          |                          |  |
|                                                                                              | üliõpilase teadmiste kontrolli<br>tulemused | sooritamise aja järjekorras 🔹 10 |            |         |        |            |                 |                     |                         |          |                          |  |
|                                                                                              |                                             |                                  |            |         |        |            |                 |                     |                         |          |                          |  |
|                                                                                              | aine                                        |                                  | EAP        | k/v     | hinne  | kuupäev    | õppejõud        | korras?             | deklareerin<br>semester | nise     | märkused                 |  |
|                                                                                              | HIA6016 - Sissejuhatus kultuurantropoloo    | giasse                           | 4.00       | V       | В      | 25.10.2011 | Aivar Jürgenson | jah                 | 2011/2012 si            | ügis     | hindamisleht kinnitamata |  |
|                                                                                              | kokku: 4.00 EAP                             |                                  |            | KKH     | : 4.00 |            |                 |                     |                         |          |                          |  |
|                                                                                              |                                             |                                  |            |         |        |            |                 |                     |                         |          |                          |  |
|                                                                                              | õppekavas mittearvestatavad teadn           | niste kontrol                    | li tulemı  | ised 11 |        |            |                 |                     |                         |          |                          |  |
|                                                                                              | aine                                        |                                  | EAP        | k/v     | hinne  | kuupäev    | õppejõud        | deklaree<br>semeste | erimise m<br>er         | närkused | 1                        |  |
|                                                                                              | teadmiste kontrolli tulemusi ei ole         |                                  |            |         |        |            |                 |                     |                         |          |                          |  |

| Üliõpilane                                                | Üliõpilase nimi                                                                                                    |
|-----------------------------------------------------------|----------------------------------------------------------------------------------------------------|
| Õppekava                                                  | Õppekava versiooni kood                                                                                                    |
| Kõrvaleriala                                              | Nimetus (kui valitud). Kui soov lisada, siis vajutada võlukepikest                                                                                                    |
| Õppekava maht (EAP)                                       | Õppekava maht                                                                                                    |
| EAP seisuga                                               | Kui palju üliõpilane on EAP-sid sooritanud                                                                                                    |
| Kaalutud keskhinne                                        | Saadakse kõigi antud perioodil sooritatud õppeainete hinnete ja<br>ainepunktide korrutiste summa jagamisel antud perioodil sooritatud<br>vastavate õppeainete ainepunktide kogusumma     |
| REL                                                       | Nominaalaja kestus semestrites                                                                                                    |
| Lisa REL                                                  | Üle nominaalaja õpitud semestrite arv                                                                                                    |
| Õppekava staatus                                          | Staatus on "täidetud", kui on sooritatud lõpueksam või -töö                                                                                                    |
| Üliõpilaste teadmiste kontrolli<br>tulemused              | Tulemusi saab vaadata erinevate kriteeriumide alusel: sooritamise aja<br>järjekorras, moodulite kaupa, aine nime tähestiku järjekorras, semestrite<br>kaupa ning õppekava täitmise järgi |
| Õppekavas mittearvestatud teadmiste kontrollide tulemused | Tegu on minevikus toimunud protseduurilise muudatusega, mille käigus vanad sooritused lähevad automaatselt sinna)                                                                        |
| Print                                                     | Printimine                                                                                                    |

# 1.4 Akadeemilise õiendi duplikaadi trükkimine ja registreerimine

# 1.4.1 Akadeemilise õiendi duplikaadi trükkimine

Eeldus: algdokument (diplom või õiend) on staatuses tühistatud. Käskkiri koostatakse õppeosakonnas. Vali menüüst: Üliõpilased  $\rightarrow$  Duplikaat  $\rightarrow$  Avaneb vorm Akadeemilise õiendi duplikaatide otsing.

| Uliöpilased                               | Akade        | eemilise õiendi duplikaatio | de otsing   |   |         |              |  |  |  |
|-------------------------------------------|--------------|-----------------------------|-------------|---|---------|--------------|--|--|--|
| Tõendid                                   | kuva?        | väli                        | tingimus    |   | väärtus | tõstutundlik |  |  |  |
| Ainete moodulite vahetus<br>Õppetulemused | $\checkmark$ | üliõpilaskood               |             | • |         |              |  |  |  |
| Duplikaat                                 | <b>V</b>     | eesnimi                     |             | • |         |              |  |  |  |
| duplikaadi trükkimine                     | 1            | perekonnanimi               |             | • |         |              |  |  |  |
| duplikaatide registreerimine              | <b>V</b>     | õppekava                    |             | • |         | •            |  |  |  |
| Rühmadesse jagamine                       | <b>V</b>     | eestikeelse õiendi staatus  |             | • | -       |              |  |  |  |
| Üliõpilaste otsing                        | <b>V</b>     | ingliskeelse õiendi staatus |             | - | •       |              |  |  |  |
| Doktorantide ja juhendajate otsing        |              |                             |             |   |         |              |  |  |  |
| Teated                                    | sorteeri     |                             |             |   |         |              |  |  |  |
| Üliõpilase andmed                         | 1.           | õppekava 👻                  | kasvavalt - |   |         |              |  |  |  |
| l asemetestide tulemused                  | 2.           | perekonnanimi 🗸 🔻           | kasvavalt - |   |         |              |  |  |  |
|                                           | 3.           | eesnimi -                   | kasvavalt - |   |         |              |  |  |  |
|                                           | 4.           | -                           | -           |   |         |              |  |  |  |
|                                           | väliast      | usformaat                   |             |   |         |              |  |  |  |
|                                           | bteal        | _                           |             |   |         |              |  |  |  |

Vali sobivad kriteeriumid ja vajuta nuppu Otsi. Avaneb vorm Akadeemilise õiendi duplikaadid koos nimekirjaga etteantud tingimustele vastavatest tudengitest, kellele on jõustatud duplikaadi käskkiri ja kelle akadeemiline õiend on olekus "koostatud".

Sobiva tudengi kirje juures vajuta ikooni Print, misjärel avaneb vorm Akadeemilise õiendi duplikaadi trükkimine. Duplikaadi trükkimine toimub analoogiliselt õiendi trükkimisega.

1.4.2 Duplikaatide registreerimise lehe trükkimine

Eeldus: Duplikaat on staatuses "trükitud". Vali menüüst: Üliõpilased  $\rightarrow$  Duplikaat  $\rightarrow$  duplikaatide lehe trükkimine. Avaneb vorm Duplikaadi käskkirjade otsing.

| Üliõpilased                                                                                                    | Dupli               | kaadi käskki                        | rjade otsing |     |        |       |   |  |         |        |  |
|----------------------------------------------------------------------------------------------------|---------------------|-------------------------------------|--------------|-----|--------|-------|---|--|---------|--------|--|
| Tõendid                                                                                                    | kuva? väli tingimus |                                     |              |     | äärtus |       |   |  | tõstutu | ndlik? |  |
| Ainete moodulite vahetus<br>Õppetulemused                                                                         |                     | dok. nr.                            |              | •   |        |       |   |  |         |        |  |
| Duplikaat                                                                                                    | <b>V</b>            | pealkiri                            |              | • [ |        |       |   |  |         |        |  |
| duplikaadi trükkimine      duplikaatide lehe trükkimine      duplikaatide registreerimine     Rühmadesse jagamine | <b>V</b>            | jõustamise<br>kuupäev               |              | •   |        |       |   |  |         |        |  |
|                                                                                                    |                     | jõustamise<br>kuupäevade<br>vahemik |              | •   |        | 📕 kun | i |  |         |        |  |
| Üliõpilaste otsing<br>Doktorantide ja juhendajate otsing                                                          |                     | staatus                             |              | •   |        |       | • |  |         |        |  |
| Teated                                                                                                    | sorteeri            |                                     |              |     |        |       |   |  |         |        |  |
| Uliõpilase andmed                                                                                                 | 1.                  | kuupäev 👻                           | kahanevalt - |     |        |       |   |  |         |        |  |
| rasemetestide tulemused                                                                                           | 2.                  | dok. nr. 💌                          | kahanevalt - |     |        |       |   |  |         |        |  |
|                                                                                                    | 3.                  | -                                   | -            |     |        |       |   |  |         |        |  |
|                                                                                                    | 4.                  | -                                   | -            |     |        |       |   |  |         |        |  |
|                                                                                                    | väljast<br>html     | usformaat<br>•                      |              |     |        |       |   |  |         |        |  |

Vali sobivad kriteeriumid ja vajuta nuppu Otsi. Avaneb nimekiri kriteeriumidele vastavatest käskkirjadest. Märgista sobiv käskkiri ja vajuta linki Trüki väljastamise leht. Seejärel avaneb aken lehe trüki eelvaatega. Vajuta aknas printeri ikooni ning duplikaadi registreerimise leht trükitakse välja.

#### 1.4.3 Duplikaatide registreerimine

Eeldus: duplikaat on staatuses "trükitud" ning lõpetaja on duplikaadi registreerimislehele alla kirjutanud.

Vali menüüst: Üliõpilased  $\rightarrow$  Duplikaat  $\rightarrow$  duplikaatide registreerimine. Avaneb vorm Väljastatud diplomite/ õiendite duplikaatide otsing (väljastamise registreerimiseks).

| Üliõpilased Õpingukavad Akad                                           | d. liikumi   | ine Sooritused Lõpetamin                                                            | e Õppetoetused | Raha    | Püsiandmed | Küsitlused | Esileht |  |  |  |  |  |  |
|------------------------------------------------------------------------|--------------|-------------------------------------------------------------------------------------|----------------|---------|------------|------------|---------|--|--|--|--|--|--|
| ➡ Üliõpilased<br>Tõendid                                               | Väljas       | Väljastatud diplomite/õiendite duplikaatide otsing (väljastamise registreerimiseks) |                |         |            |            |         |  |  |  |  |  |  |
| Ainete moodulite vahetus                                               | OTSI         | Puhasta                                                                             |                |         |            |            |         |  |  |  |  |  |  |
| - Õppetulemused                                                        | kuva?        | väli                                                                                | tingimus       | väärtus |            |            |         |  |  |  |  |  |  |
| Duplikaat                                                              | <b>V</b>     | reg. nr.                                                                            | -              |         |            |            |         |  |  |  |  |  |  |
| duplikaadi trükkimine<br>duplikaatide lehe trükkimine                  | <b>V</b>     | eesnimi                                                                             | <b>•</b>       |         |            |            |         |  |  |  |  |  |  |
| duplikaatide registreerimine                                           | $\checkmark$ | perekonnanimi                                                                       | -              |         |            |            |         |  |  |  |  |  |  |
| Rühmadesse jagamine                                                    | $\checkmark$ | isikukood                                                                           | -              |         |            |            |         |  |  |  |  |  |  |
| Üliõpilaste otsing     Doktorantide ja juhendajate otsing              | $\checkmark$ | välismaalase (isiku)kood                                                            | -              |         |            |            |         |  |  |  |  |  |  |
| Teated                                                                 | <b>V</b>     | käskkirja kuupäev                                                                   | -              |         |            |            |         |  |  |  |  |  |  |
| <ul> <li>Üliõpilase andmed</li> <li>Tasemetestide tulemused</li> </ul> |              | käskkirja kuupäevade<br>vahemik                                                     | -              |         | . ku       | ni         |         |  |  |  |  |  |  |
|                                                                        | <b>V</b>     | diplom                                                                              | -              |         |            |            |         |  |  |  |  |  |  |
|                                                                        | <b>V</b>     | eestikeelne õiend                                                                   | -              |         |            |            |         |  |  |  |  |  |  |
|                                                                        | <b>V</b>     | ingliskeelne õiend                                                                  | -              |         |            |            |         |  |  |  |  |  |  |
|                                                                        | $\checkmark$ | diplomi duplikaat<br>registreeritud?                                                |                |         |            |            |         |  |  |  |  |  |  |
|                                                                        | <b>V</b>     | eestik. õiendi duplikaat<br>registreeritud?                                         |                |         |            |            |         |  |  |  |  |  |  |
|                                                                        | $\checkmark$ | inglisk. õiendi duplikaat<br>registreeritud?                                        |                |         |            |            |         |  |  |  |  |  |  |

Vali sobivad kriteeriumid ja vajuta nuppu Otsi. Avaneb nimekiri tudengitest, kelle diplomi või õiendi duplikaat on trükitud, aga veel registreerimata. Märgista registreeritavad duplikaadid ja vajuta nuppu Salvesta. Süsteem küsib kinnitust ning pärast OK vajutamist on duplikaat olekus "registreeritud".

### 1.5 Üliõpilaste rühmad ja nende haldamine

1.5.1 Õpperühmade sisestamine ja muutmine

Vali menüüst: Püsiandmed → Rühmad→ lisa. Avaneb vorm uue õpperühma sisestamiseks.

| Üliõpilased                                     | Õpingukavad      | Akad. liikumine | Sooritused | Lõpetamine | Õppetoetused | Raha | Püsiandmed | Küsitlused | Esileht |
|-------------------------------------------------|------------------|-----------------|------------|------------|--------------|------|------------|------------|---------|
| Püsiandme<br>Hinnakiri                          | ed               | Rühm            |            |            |              |      |            |            |         |
| <ul> <li>Õppekohtad</li> </ul>                  | e arvestus       | tähis *         |            |            |              |      |            |            |         |
| <ul> <li>Dokumentide</li> <li>Rühmad</li> </ul> | e allkirjastajad | kehtib *        |            | Va         | li 🔻         |      |            |            |         |
| ····• lisa<br>····• vaata/mu                    | juda             | SALVEST         | A Taasta   |            |              |      |            |            |         |

Sisesta tähis ja vajuta nuppu Salvesta. Uus õpperühm lisatakse.

Rühmade vaatamiseks ja muutmiseks: Püsiandmed → Rühmad→ vaata/muuda. Avaneb otsinguvorm, millel on võimalik olemasolevaid rühmi otsida. Vajutades ikoonile Muuda saab andmeid muuta. Kustutada saab rühmi, kus pole liikmeid.

1.5.2 Üliõpilaste rühmadesse jagamine

Üliõpilasi saab rühmadesse jagada, liikudes menüüs kas Üliõpilased  $\rightarrow$  Rühmadesse jagamine või Püsiandmed  $\rightarrow$  Rühmad  $\rightarrow$  rühmadesse jagamine.

Üliõpilaste otsingu vormile on võimalik sisestada erinevad otsingukriteeriumeid. Tühiotsingut kasutades kuvab süsteem kõik instituudi aktiivsed üliõpilased. Nime ees olevasse lahtrisse tuleb märkida linnuke, seejärel valida rühm ning vajutada Salvesta. Üliõpilane on lisatud õpperühma.

### 1.6 Üliõpilaste otsing ja üliõpilaste andmed

#### 1.6.1 Üliõpilaste otsing

Selles menüüpunktis on võimalik teha päringuid isikuandmete, kontaktandmete ja õppeandmete kohta (ka lõpetanute ja eksmatrikuleeritute kohta).

Vali menüüst: Üliõpilased → Üliõpilaste otsing. Avaneb vorm Üliõpilaste otsing.

| Üliõpi   | lase otsing              |             |          |
|----------|--------------------------|-------------|----------|
| OTSI     | Puhasta                  |             |          |
| kuva?    | väli                     | tingimus    | väärtus  |
| <b>V</b> | isiku perekonnanimi      | -           |          |
| <b>V</b> | isiku eesnimi            | -           |          |
|          | sünnikuupäev             | -           |          |
|          | sünnikuupäevade vahemik  | •           | kuni 💷   |
| <b>V</b> | isikukood                | •           |          |
|          | välismaalase (isiku)kood | •           |          |
|          | isiku sugu               | •           | <b>•</b> |
|          | elamisluba               | •           | •        |
|          | alalise elukoha maa      | -           |          |
|          | suhtluskeel              | -           |          |
|          | kodakondsus              | -           |          |
|          | märkused                 | -           |          |
|          | telefon                  | -           |          |
|          | e-post                   | -           |          |
|          | tänav, maja, krt         | •           |          |
|          |                          |             |          |
| sorte    | eri                      |             |          |
| 1.       | isiku perekonnanimi 🔹 👻  | kasvavalt - |          |
| 2.       | isiku eesnimi 🔹 👻        | kasvavalt - |          |
| 3.       |                          | -           |          |
| 4.       |                          | -           |          |
|          |                          |             |          |
| valjas   | tustormaat               |             |          |
| html     | <b>~</b>                 |             |          |
| OTEL     | Dubasta                  |             |          |

\*(vaid osa otsinguvormist)

Sisesta kriteeriumid, mille alusel soovid otsida, märgista linnukesega andmeväljad, mida soovid tulemusel näha, vali väljastusformaat ning vajuta nuppu Otsi. Ekraanile ilmub tingimustele vastava üliõpilase kirje või kirjete nimekiri. Üliõpilase andmete vaatamiseks vajuta kirje ees olevat ikooni Vaata. Avaneb vorm Üliõpilane valitud üliõpilase andmetega.

#### 1.6.2 Üliõpilaste andmed

Selles menüüvalikus on võimalik üliõpilase isiku- ja kontaktandmeid nii vaadata kui ka muuta. Vali menüüst: Üliõpilased → Üliõpilase andmed. Avaneb vorm Üliõpilaste andmete otsing.

| 🕩 Üliõpilased                                                       | Üliõpilaste andmete otsing |                          |          |         |               |  |  |  |  |  |  |
|---------------------------------------------------------------------|----------------------------|--------------------------|----------|---------|---------------|--|--|--|--|--|--|
| Ainete moodulite vabetus                                            | kuva?                      | väli                     | tingimus | väärtus | tõstutundlik? |  |  |  |  |  |  |
| Õppetulemused                                                       | $\checkmark$               | üliõpilase perekonnanimi | -        |         |               |  |  |  |  |  |  |
| Duplikaat                                                           | $\checkmark$               | üliõpilase eesnimi       | -        |         |               |  |  |  |  |  |  |
| <ul> <li>Rühmadesse jagamine</li> <li>Üliõpilaste otsing</li> </ul> | <b>V</b>                   | isikukood                | -        |         |               |  |  |  |  |  |  |
| Doktorantide ja juhendajate otsing                                  | V                          | välismaalase (isiku)kood | -        |         |               |  |  |  |  |  |  |
| <ul> <li>Teated</li> <li>Üliõpilase andmed</li> </ul>               | <b>V</b>                   | üliõpilaskood            | -        |         |               |  |  |  |  |  |  |
| Tasemetestide tulemused                                             | <b>V</b>                   | aktiivne                 | -        |         |               |  |  |  |  |  |  |
| •                                                                   |                            | struktuuriüksus          | •        |         |               |  |  |  |  |  |  |
|                                                                     | sorteeri                   |                          |          |         |               |  |  |  |  |  |  |
|                                                                     | 1.                         | -                        | -        |         |               |  |  |  |  |  |  |
|                                                                     | 2.                         | <b>•</b>                 | -        |         |               |  |  |  |  |  |  |
|                                                                     | 3.                         | -                        | -        |         |               |  |  |  |  |  |  |
|                                                                     | väliastusformaat           |                          |          |         |               |  |  |  |  |  |  |
|                                                                     | html •                     |                          |          |         |               |  |  |  |  |  |  |

Sisesta meelepärased kriteeriumid ja väljastusformaat ning vajuta Otsi. Süsteem kuvab tulemused vastavalt kriteeriumidele. Üliõpilase andmete vaatamiseks vajuta kirje ees olevat ikooni Vaata (luup). Avaneb vorm Üliõpilane valitud üliõpilase andmetega. Oma instituudi üliõpilase andmeid saab muuta, teiste instituutide üliõpilaste andmeid saab ainult vaadata.

| Üliõpilase andmed                       |                  |                    |             |
|-----------------------------------------|------------------|--------------------|-------------|
|                                         |                  |                    |             |
| Isikuandmed                             |                  |                    |             |
| porokonnanimi                           |                  |                    |             |
| jeiku engu                              |                  |                    |             |
| siinnikuunäev                           |                  |                    |             |
| isikukood                               |                  |                    |             |
| välismaalase (isiku)kood                |                  |                    |             |
| elamisluba                              |                  |                    |             |
| alalise elukoha maa                     |                  |                    |             |
| suhtluskeel                             |                  |                    |             |
| kodakondsus                             |                  |                    |             |
| kontaktandmed                           |                  |                    |             |
| telefon                                 |                  |                    |             |
| TLÜ e-post                              |                  |                    |             |
| e-post                                  |                  |                    |             |
| tänav, maja, krt                        |                  |                    |             |
| indeks                                  |                  |                    |             |
| maakond, linn                           |                  |                    |             |
| тии                                     |                  |                    |             |
| märkussa                                |                  |                    |             |
| Muuda isikuandmeid                      |                  |                    |             |
| nuudod                                  |                  |                    |             |
| puded W                                 |                  |                    |             |
| T puude liik                            | kehtib           |                    |             |
|                                         |                  |                    |             |
| aktiivsed õppijad                       |                  |                    |             |
| 4.4.0.4                                 |                  |                    |             |
| 1-1//                                   |                  |                    |             |
| eesnimi                                 | perekonnanimi    | üliõpilaskood      | õppija liik |
| 1. 🕀 🔗 Eesnimi                          | Perekonnanimi    | Üliõpilaskood      | üliõpilane  |
|                                         |                  |                    |             |
| an internet bestives and the setting of |                  |                    |             |
| mitteaktiivsed oppijad                  |                  |                    |             |
| eesnimi                                 | perekonnanimi    | üliõpilaskood      | õppija liik |
|                                         |                  |                    |             |
| liikumine                               |                  |                    |             |
|                                         |                  |                    |             |
| 1-1 // 1                                |                  |                    |             |
| dokumendi number                        | muutmise kuupäev | sisu               |             |
| Üliõpilaskood                           |                  |                    |             |
| 1 <b>⊕</b> 1130ü                        | 25.08.2008       | immatrikuleerimine |             |
|                                         | 20.00.2000       |                    |             |
|                                         |                  |                    |             |
| Tagasi                                  |                  |                    |             |

Vormile tekkinud horisontaalse menüü abil on võimalik valida, mis tüüpi andmeid vaja on. Vali menüüst nupp Isikuandmed. Ilmutatakse tudengi isiku-ja kontaktandmed.

Andmete muutmiseks vajuta lehekülje all olevat nuppu Muuda (pliiats). Avaneb vorm Isikuandmed, mille kaudu on võimalik muuta üliõpilase isiku- ja kontaktandmeid. Tee vajalikud parandused ja vajuta nuppu Salvesta. Sisestatud muudatused salvestatakse andmebaasi.

Vali menüüst nupp Liikumine. Avaneb loetelu üliõpilase akadeemilise liikumise dokumentidest. Vajuta dokumendi kirje ees ikooni Vaata (luup), misjärel ilmutatakse kogu liikumisdokumendi info.

### 1.7 Doktorantide ja juhendajate otsing

Vali menüüst: Üliõpilased → Doktorantide ja juhendajate otsing. Avaneb vorm Doktorantide ja juhendajate otsing.

| Number ond/life value       value       tenginus       value       value       tenginus       value       tenginus       value       value       tenginus       value       value       v                                                                                                    | Tõendid                                                                                       | OTSI  | Puhasta                                 |          |         |          |             |               |      |           |   |
|----------------------------------------------------------------------------------------------------|-----------------------------------------------------------------------------------------------|-------|-----------------------------------------|----------|---------|----------|-------------|---------------|------|-----------|---|
| pppellavad i i i   Qi iesnimi i i   Qi perekonnanimi i i   Qi ibipliaskood i i   Qi ibipliaskood i i   Qi kasiyhendaja perekon                                                                                                    | Ainete moodulite vahetus                                                                      | kuva? | väli                                    | tingimus | väärtus |          |             | tõstutundlik? |      |           |   |
| Winddesse jaganine W perekonnanimi Image: Section of the section of the s                            | Oppetulemused<br>Duplikaat                                                                    | V     | eesnimi                                 |          |         | -        |             |               |      |           |   |
| Jikipitase dsing   jubipitase dsing   jubipitase dsing                                                                                                    | Rühmadesse jagamine                                                                           | V     | perekonnanimi                           |          |         | -        |             |               |      |           |   |
| bokoładaje jajnedają   ie la ierzawania jajnedają   ie la ierzawania   ierzawania   ierzawania <td>Üliõpilaste otsing</td> <td>V</td> <td>üliõpilaskood</td> <td></td> <td></td> <td></td> <td></td> <td></td> <td></td> <td></td> <td></td>                                                                                                    | Üliõpilaste otsing                                                                            | V     | üliõpilaskood                           |          |         |          |             |               |      |           |   |
| Veeded biblicase and med as and med as an and med as and med as and med and med and m                     | Doktorande ja junencajate<br>ofsing<br>Teated<br>Üliõpilase andmed<br>Tasemetestide tulemused | V     | õppekava                                |          |         | -        |             |               |      |           |   |
| Ivplase andred asended asended asended asended asendeside tulemused   Ivplase andred asended asended asenimi   Ivplase andred asenimi   Ivplase andred asenimi                                                                                                    |                                                                                               | V     | juhendamise struktuuriüksus (instituut) |          |         |          | •           |               |      |           |   |
| Image: service in the service in the ser |                                                                                               | V     | juhendaja perekonnanimi                 |          |         | _        |             |               |      |           |   |
| Imarksalikas Imarksalikas   Imarksalikas Imarksalikas                                                                                                    |                                                                                               | V     | juhendaja eesnimi                       |          |         | _        |             |               |      |           |   |
| Image: Section of the section of the sec |                                                                                               | V     | finantsallikas                          |          |         | -        |             |               |      |           |   |
| Image: Image:       |                                                                                               | V     | aktiivsus                               | •        |         |          |             |               |      |           |   |
| Image: Image:                     |                                                                                               | V     | antud kraad                             | •        |         |          | •           |               |      |           |   |
| Image: Constraint in the constraint in the constraint                     |                                                                                               | V     | kaasjuhendaja eesnimi                   | •        |         | sortee   | ri          |               |      |           |   |
| Image: Construction of the second of the second of the                      |                                                                                               | V     | kaasjuhendaja perekonnanimi             |          |         | 1        | perekonnani | mi            | -    | kasvavalt | T |
| Image: Second second second                     |                                                                                               | V     | 2.kaasjuhendaja eesnimi                 |          |         |          | perenterina |               |      | aoraran   |   |
| I bputôb pealkiri       3.       Image: Comparison of the symptotic peak in the symptotic peak in the sym                                       |                                                                                               | V     | 2.kaasjuhendaja perekonnanimi           |          |         | 2.       | eesnimi     |               |      | kasvavalt | - |
| Identified     Identified                                                                                                    |                                                                                               | V     | lõputöö pealkiri                        |          |         | 3.       |             |               | -    |           | - |
| 4.                                                                                                    |                                                                                               | V     | lõputöö pealkiri ingl.                  |          |         | 4        | ,<br>       |               | <br> |           | _ |
|                                                                                                    |                                                                                               |       |                                         |          |         | 4.       | ļ           |               |      |           |   |
|                                                                                                    |                                                                                               |       |                                         |          |         | väljasti | Istormaat   |               |      |           |   |

Sisesta kriteeriumid, mille alusel soovid otsida, märgista andmeväljad, mida soovid tulemusel näha, vali ka väljastusformaat ning vajuta nuppu Otsi. Ekraanile ilmub tingimustele vastava üliõpilase kirje või kirjete nimekiri.

# 1.8 Teated

Teateid saab saata ainult nendele isikutele, kes on süsteemi kasutajad. Büroo saab teateid saata kõikidele õppejõududele ja oma tudengitele, samuti oma teaduskonna ainete kuulajaskonna rühmadele ja teadmiste kontrollile registreerunud tudengitele, kellel ei ole veel tulemust.

#### 1.8.1 Teadete saatmine

Vali menüüst: Teated  $\rightarrow$  Teated  $\rightarrow$  saada. Avaneb vorm Teate saatmine.

|   | Üliõpilased Õpingukavad Aka                  | d. liikumine | Sooritused       | Lõpetamine        | Õppetoetused          | Raha       | Püsiandmed | Küsitlused | Esileht |     |
|---|----------------------------------------------|--------------|------------------|-------------------|-----------------------|------------|------------|------------|---------|-----|
|   | 🕽 Üliõpilased                                | Teate saa    | tmine            |                   |                       |            |            |            |         |     |
| ċ | Tõendid                                      |              |                  |                   |                       |            |            |            |         |     |
| 1 | Ainete moodulite vahetus                     | Adressaati   | de valik isikut  | e seast           |                       |            |            |            |         |     |
| 1 | Őppetulemused                                | sibtarupp *  |                  | -                 | - Vali                |            |            |            |         |     |
|   | Duplikaat                                    | omgrupp      |                  | 1                 | Tun E                 |            |            |            |         |     |
| 1 | Rühmadesse jagamine                          | Adressaati   | ide valik nimel  | kiriade alusel    |                       |            |            |            |         |     |
| 1 | Uliõpilaste otsing                           | Otsida saab  | o korraga ainul  | lt ühest nimekirj | ast                   |            |            |            |         |     |
|   | Doktorantide ja junendajate otsing<br>Teated | kuulajaskor  | nna rühm         |                   |                       |            |            |            |         | I × |
|   | vaata/muuda                                  | teadmiste k  | kontrollile regi | streerunud üliõ   | ópilased, kellel ei ( | ole veel t | ulemust    |            |         | Ξ×  |
|   | saada                                        |              |                  |                   |                       |            |            |            |         |     |
|   | Telli teavitus e-mailile                     |              |                  |                   |                       |            |            |            |         |     |
| ł | Üliõpilase andmed                            |              |                  |                   |                       |            |            |            |         |     |
|   | Tasemetestide tulemused                      |              |                  |                   |                       |            |            |            |         |     |

Kui soovid teadet saata konkreetsele isikule (isikutele), vali sihtgrupp (õppejõud või üliõpilane). Tekib juurde link Otsi. Vajuta linki Otsi. Avaneb vorm Teate adressaatide otsing.

| (M) TALLINNA ÜLII                            | KOOL                                                                          | ſ              | 🥹 окм_    | NIMEKIRI_POPUP - Mo     | zilla Firefox        | addition bottom          |                             | instituudi buroo - H |
|----------------------------------------------|-------------------------------------------------------------------------------|----------------|-----------|-------------------------|----------------------|--------------------------|-----------------------------|----------------------|
| Üliõpilased Õpingukavad Akad                 | l. liikumine Sooritused Lõpetamir                                             | ie Öppeti      | ÖlS tlu.e | e https://ois.tlu.ee/po | rtal/page?_pageid=35 | i,454574&_dad=portal&_sc | hema=PORTAL&p_param_trans_i | d=3224048&_next 🏠    |
| Uliópilased<br>Tõendid                       | Teate saatmine                                                                | _              | ots       | Reports Sides           | ng - unophaseu       | 1                        |                             |                      |
| Ainete moodulite vahetus                     | Adressaatide valik isikute seast                                              |                | kuva?     | väli                    | tingimus             | väärtus                  |                             | tõstutundlik         |
| Õppetulemused                                | sihtgrupp *                                                                   | üliõpilane     | <b>V</b>  | matrikkel               |                      |                          |                             |                      |
| Rühmadesse jagamine<br>Üliõpilaste otsing    |                                                                               |                | V         | üliõpilaskood           | •                    |                          |                             |                      |
|                                              | Adressaatide valik nimekirjade aluse<br>Otsida saab korrada aipult übest nime | e/<br>kiriaett | <b>V</b>  | eesnimi                 |                      |                          |                             |                      |
| Doktorantide ja juhendajate otsing           | kuulaiaskonna rühm                                                            |                |           | perekonnanimi           | •                    |                          |                             |                      |
| ealeu                                        | teadmiste kontrollile registreerunud üliõnilased                              | üliõpilased.   | <b>V</b>  | õppekava                |                      |                          |                             |                      |
| saada                                        |                                                                               |                |           | fin. allikas            | -                    |                          | •                           |                      |
| <ul> <li>Telli teavitus e-mailile</li> </ul> | Tagasi                                                                        |                |           | õppevorm                | -                    | -                        |                             |                      |
| Üliõpilase andmed                            |                                                                               |                |           |                         | ,                    | ,                        |                             |                      |
| asemetestide tulemused                       |                                                                               |                | sortee    | ri                      |                      |                          |                             |                      |
|                                              |                                                                               |                | 1.        | matrikkel               | kasvavalt 💌          |                          |                             |                      |
|                                              |                                                                               |                | 2.        | perekonnanimi 💌         | kasvavalt 💌          |                          |                             |                      |
|                                              |                                                                               |                | 3.        | eesnimi 💌               | kasvavalt 💌          |                          |                             |                      |
|                                              |                                                                               |                | 4         |                         |                      |                          |                             | k                    |

Sisesta otsingukriteeriumid ja vajuta nuppu Otsi. Avaneb nimekiri kriteeriumitele vastavatest isikutest. Märgista isik(ud), kellele teadet saata ja vajuta nuppu Lisa adressaatide hulka. Avaneb uuesti vorm Teate saatmine, kuhu on lisandunud teate sisestamise osa. Sisesta teate pealkiri ja sisu ning saada.

| Teate sisestamine |                                      |
|-------------------|--------------------------------------|
| teate liik *      | info 💌                               |
| kehtiv kuni       | 17.06.2012 max. 17.06.2012           |
| kellele           | Juri Manko, Kaia Jõks, Roone Roost 📲 |
| pealkiri *        |                                      |
| sisu              | j.                                   |

#### Saada teade Taasta Loobu

Kui soovid teadet saata kuulajaskonna rühmale, siis vajuta kuulajaskonna rühma juures ikooni List. Avaneb vorm Kuulajaskonna rühmad, mille liikmetele võib teateid saata. Vajuta sobiva rühma ees linki Vali. Avaneb vorm Teate saatmine nimekirja alusel, kuhu on lisatud valitud kuulajaskonda kuuluvate tudengite nimed. Sisesta teate pealkiri ja sisu ning vajuta nuppu Saada teade.

Samalaadselt toimib ka teate saatmine üliõpilastele, kellel puudub tulemus.

#### 1.8.2 Teadete vaatamine ja kustutamine

Vali menüüst: Teated  $\rightarrow$  Teated  $\rightarrow$  vaata/muuda. Avaneb vorm Teated, kus on näidatud teadete koguarv teate liikide lõikes.

| Teated               |      |
|----------------------|------|
|                      |      |
| Uusi                 | 0    |
| Vastamata            | 2    |
| Vastatud             | 5    |
| Kokku saadud teateid | 7    |
| Saadetud             | 2112 |
| Prügikastis          | 0    |

#### Saada teade

Teateliigi juures olev koguarv on link, millele vajutades avaneb vastava teateliigi otsinguvorm. Sisesta otsingukriteeriumid ja vajuta nuppu Otsi. Leitakse kriteeriumitele vastavad teated.

Kliki teate pealkirjal, mis on esitatud lingina. Teade kuvatakse eraldi aknas ja näeb selle sisu.

Teate kustutamiseks tee märgistus teate pealkirja ees olevasse kastikesse ja vajuta nuppu Kustuta märgistatud. Küsitakse kinnitust. Vajutades "OK", saadetakse teade prügikasti. Prügikasti tühjendamiseks kasuta linki Tühjenda prügikast. Süsteem küsib ka kinnitust.

#### 1.8.3 Telli teavitus e-mailile

Võimaldab süsteemi sisestada e-maili aadressi, millele tuleb märge selle kohta, et süsteemi on saadetud teade. Selleks vajutada lingile Telli teade e-mailile.

| Teated                     | Teate tellimine e-mailile                   |
|----------------------------|---------------------------------------------|
| • realed<br>•• vaata/muuda | Teenus tellimata                            |
| - saada                    |                                             |
|                            | Teie kontakt e-mail on: mandel@tlu.ee Muuda |
| •                          | Telli teade e-mailile (mandel@tlu.ce)       |

E-maili aadressi saab muuta vajutades lingil "Muuda". Kui teated on tellitud, saab nende saamisest ka loobuda, vajutades samas menüüaknas lingile Loobu teadete saatmisest e-mailile.

#### 1.9 Tasemetestide tulemused

Tasemeteste sooritatakse eesti ja inglise keeles ning arvutiõpetuses. Testide toimiumise eest vastutavad ja tulemused sisestavad vastavad akadeemilised üksused, kes aineid kureerivad.

Instituudi büroo töökohalt saab otsida oma tudengite tasemetestide tulemusi. Lisaks kuvatakse ka kõik tudengi sooritatud tasemetestid õppetulemuste vormil.

Otsimiseks liikuda menüüs: Üliõpilased -> Tasemetestide tulemused -> Vaata/muuda.